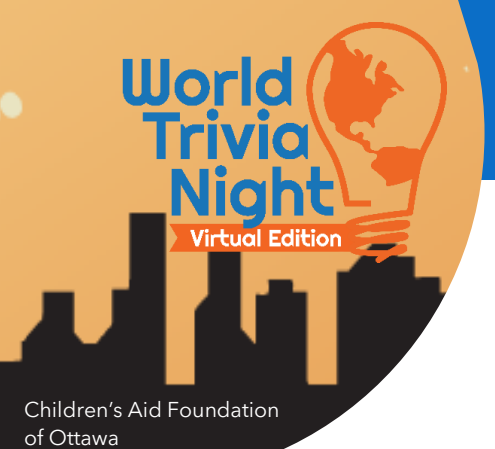

World Trivia Night: The Virtual Edition Event Tech Guide

Friday, November 12<sup>th</sup>, 2021

Event Opens @ 6:30PM Trivia Starts @ 7:00PM

# Please read this guide prior to attending the event.

If you have any questions or need more information about the event platform, please contact **Cathy Deogrades** at cathy@jmaeventplanning.com or 613-558-9889

# **TECHNOLOGY REQUIREMENTS**

- Internet Browser (Chrome, Safari, or Firefox)
- Windows10, Mac10.13+ if using Chrome, or Mac13.14.4+ if using Safari
- For the best experience, do not cast to your Apple TV, Chrome Cast, etc.
- The event platform is not supported on Tablets or iPads

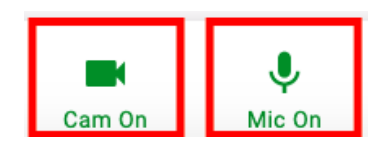

Once in the event, click the Camera and Mic icons at the bottom of your screen to toggle your camera/microphone **ON** or **OFF**.

Q 🖣

To effectively communicate with your team members during the event, you will require a microphone & webcam.

#### **Having Tech Issues?**

If you need tech help during the event, visit the Help/Info Lounge (indicated with this icon) for live technical support provided by eSAX.

**ENTERING THE EVENT** 

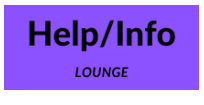

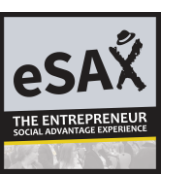

#### My camera/microphone is not working.

For **Apple** computers (MacOS), click <u>here</u> for troubleshooting. For **PC** computers (Windows10), click <u>here</u> for troubleshooting.

Click <u>here</u> to test your audio and video capabilities.

Click <u>here</u> for a complete troubleshooting guide with step-bystep instructions.

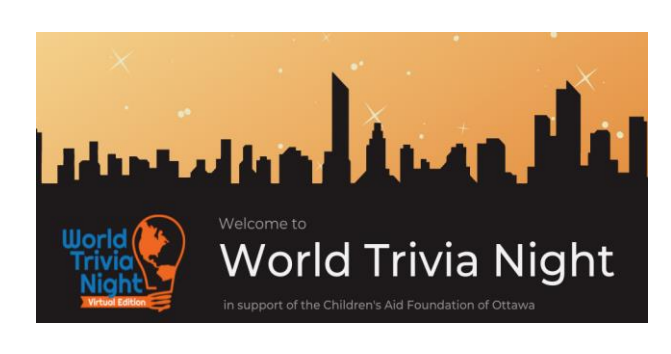

#### World Trivia Night: Virtual Edition 2021

Nov. 12<sup>th</sup>, 2021

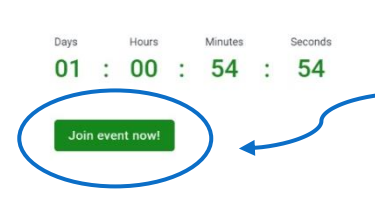

You will receive the event link on November 12<sup>th</sup>.

After clicking the link, you will see this window. The virtual event doors open at **6:30PM**.

Click "**Join event now!**" when the doors open to enter the event.

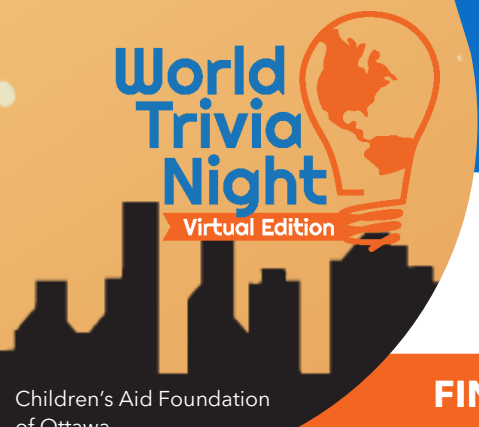

# **World Trivia Night: The Virtual Edition Event Tech Guide**

#### Friday, November 12<sup>th</sup>, 2021

Event Opens @ 6:30PM Trivia Starts @ 7:00PM

of Ottawa

# **FINDING YOUR TABLE**

Once you enter the event, you are *randomly* placed at an open table; this might not be your actual team's table. Teams are organized **alphabetically** by floor (starting on Floor 3). If you are a Dare to Dream Champion Team, your team has VIP-seating (on Floors 1 or 2).

To find your table:

- 1. Navigate floors by clicking on the green numbers shown on the lefthand side of the main event page.
- 2. Locate your team name as indicated under the table.
- 3. **Double-click** on the center of the table to join your team.

NOTE: You will stay at this table for the duration of the event. You are now able to communicate with your team members by audio, video, and text (through the chat feature).

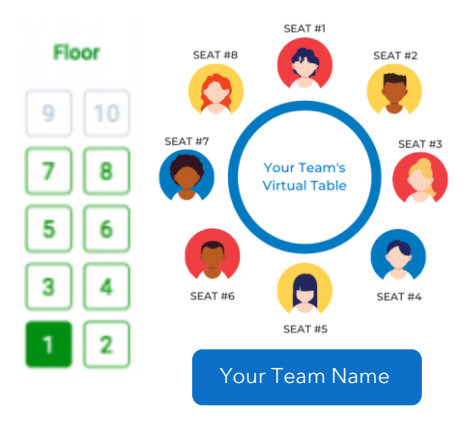

**NOTE**: You will be given your team's floor number prior to the start of the event.

#### **Virtual Table Limit**

**NOTE**: Your table has a maximum of **8 virtual seats**. While the player limit per team remains at 10 people, you can have up to 8 audio/video channels at your team's virtual table.

# **USING THE CHAT FEATURE**

G

**General Chat** Public and visible to all attendees.

#### **PURPOSE**

Use this feature for any trivia or scoring questions or concerns.

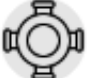

# Table Chat

Visible only to players sitting at your table.

#### **PURPOSE**

Use this feature to consult with your team about your trivia answers.

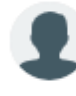

There are 3 ways to communicate using the *Chat* feature.

# **Private Chat**

Private 1-to-1 message to an attendee.

#### **PURPOSE**

Use this feature to privately chat with another attendee.

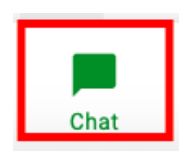

#### **Accessing the Chat Window**

- 1. Click the Chat Icon at the bottom of your screen.
- 2. Choose the type of Chat you wish to use (General, Table, or Private).
- 3. Type away!

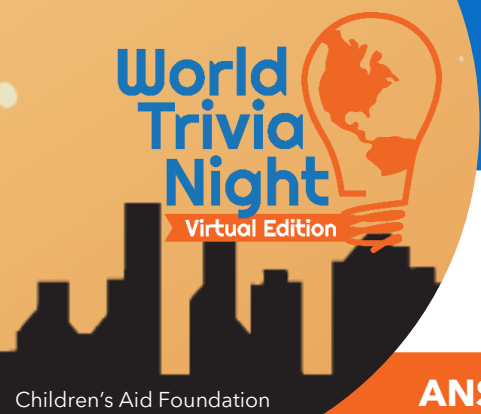

# **World Trivia Night: The Virtual Edition** Event Tech Guide

# Friday, November 12<sup>th</sup>, 2021

Event Opens @ 6:30PM Trivia Starts @ 7:00PM

of Ottawa

**ANSWER SHEETS** 

There is one answer sheet per round. All round responses must be submitted before the round's answers are announced.

**NOTE**: Only **one team member** is required to submit the answer sheet for each round. We suggest that you decide who will be responsible for this before the event.

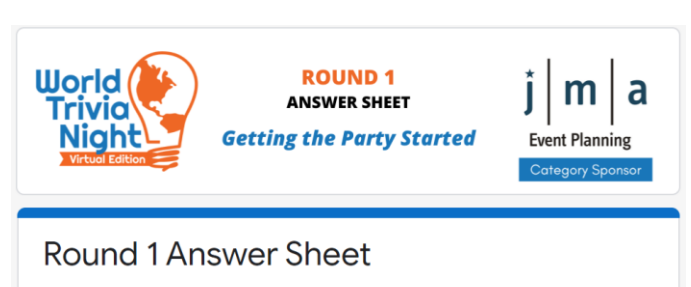

Only one submission per team. Good Luck!

You will be given access to the answer sheets on event day.

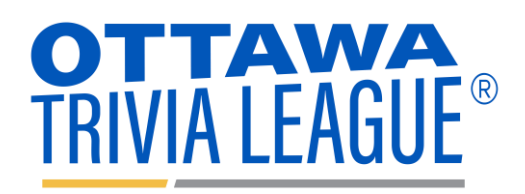

This year's trivia questions are brought to you by Paul Paquet of Ottawa Trivia League

# **LIVE SCORING**

This event is scored **live**. You will be able to see your team's standing throughout the evening on the event website.

On the night of the event, visit **WorldTriviaNight.com** to view the live scores.

### Looking for your Team Name on the Scoring Sheet?

Quickly search for your team name on the scoring sheet by:

- 1. Clicking Ctrl + F (PC) or Command + F (Mac)
- 2. Typing in your team name
- 3. Clicking "search"

The live scoring system for this event was created by Russ Friedewald of Trivia Workshop.

# **HOW YOU'RE HELPING KIDS**

"Thank you for helping brighten the lives of children and youth supported by the Children's Aid Society of Ottawa! Every year, proceeds from World Trivia Night help kids in Ottawa access essential, enrichment, and educational opportunities. You are providing them with a bed to sleep in, a lifelong camp memory, a chance to pursue a college or university education, and so much more! And for that, you are truly amazing!"

Walter Noble Executive Director Children's Aid Foundation of Ottawa

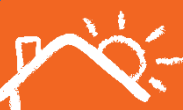

Children's Aic Foundation of Ottawa à l'enfance d'Ottawa